# 

# NOVITÀ APP Home + Control Luglio 2021

SCOPRI GLI ULTIMI AGGIORNAMENTI DELL'APPLICAZIONE DEDICATA ALLA SMART HOME

### bticino

## Premessa

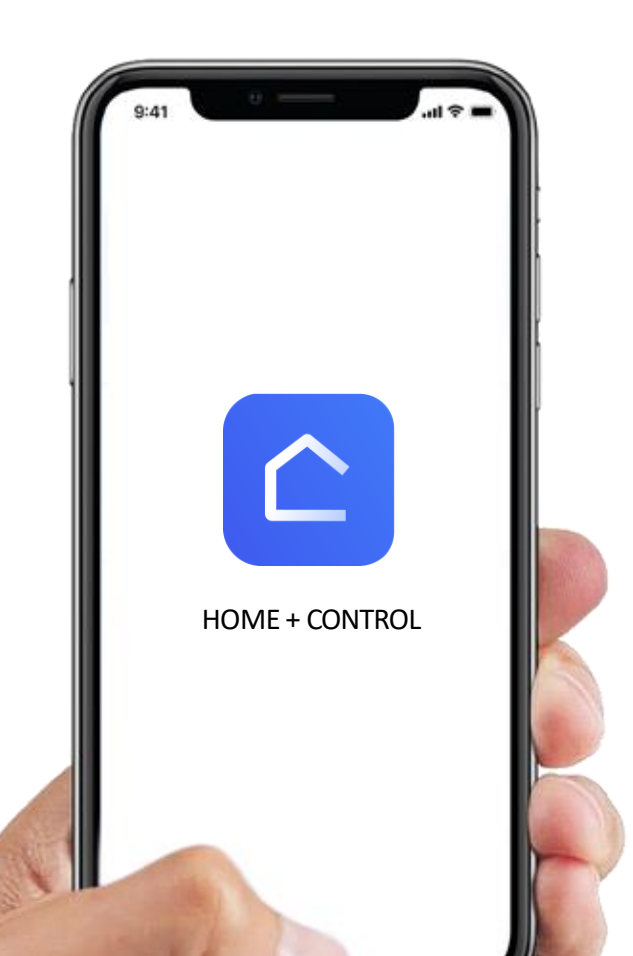

In questa presentazione vengono illustrate le principali novità per quanto riguarda la **navigazione, la grafica e le funzionalità** dell'applicazione Home + Control per la gestione delle funzioni della casa smart.

Con la App Home + Control è possibile gestire:

- i dispositivi Livinglight e Living Now with Netatmo,
- il termostato connesso Smarther2 with Netatmo
- i dispositivi DIN del quadro elettrico smart BTDIN with Netatmo

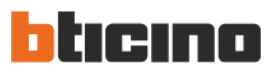

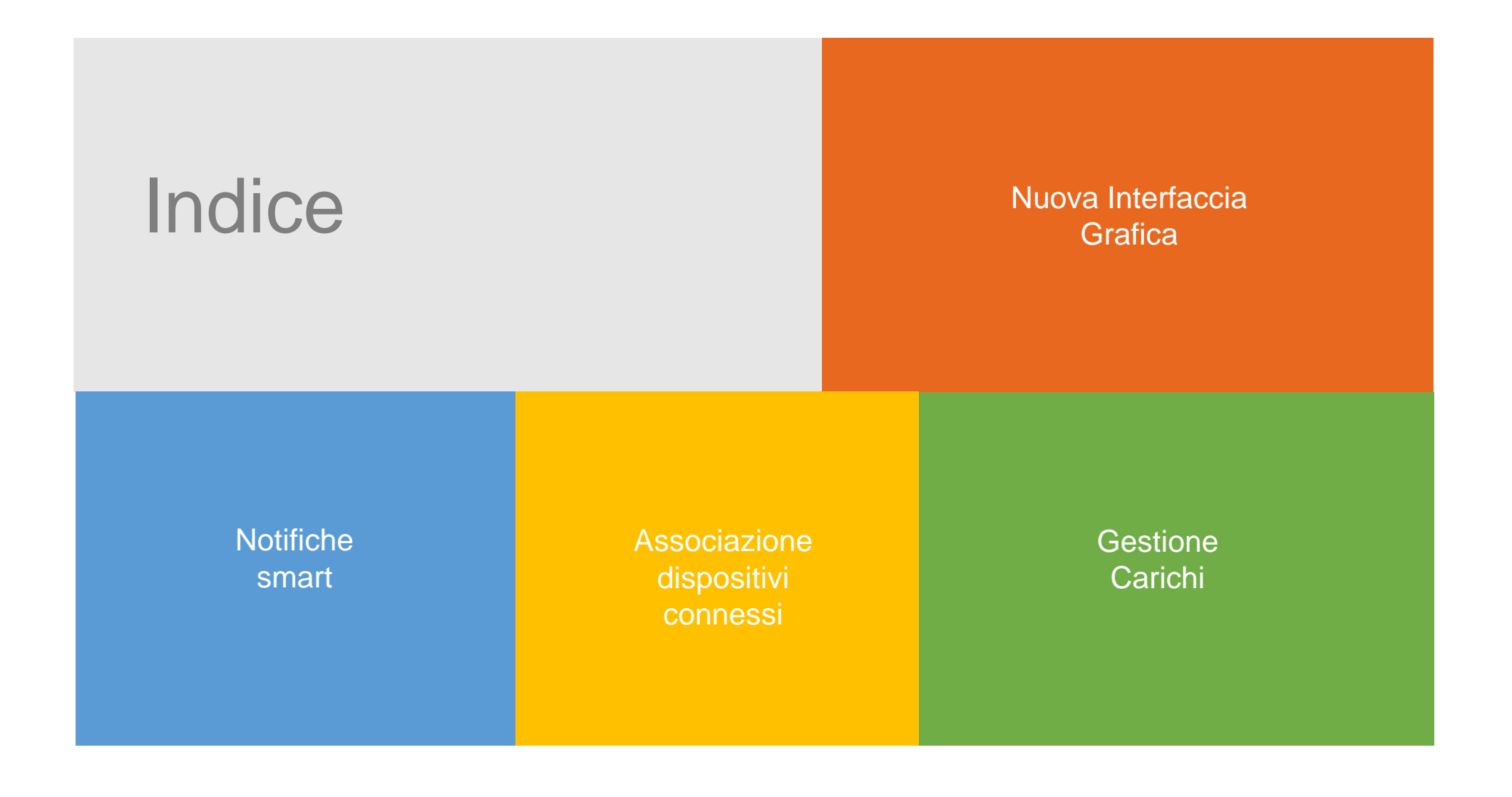

< 3 >

NOVITÀ HOME + CONTROL - LUGLIO 2021

## Nuova Interfaccia Grafica

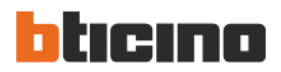

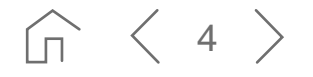

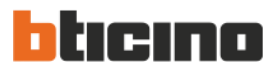

#### **GRAFICA ATTUALE**

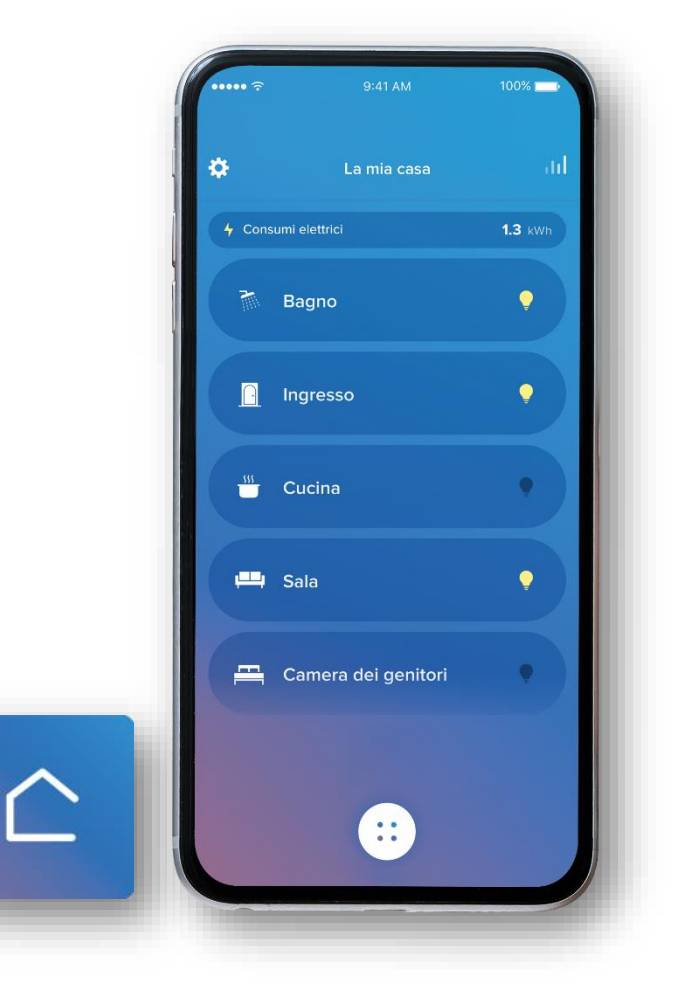

#### **NUOVA GRAFICA**

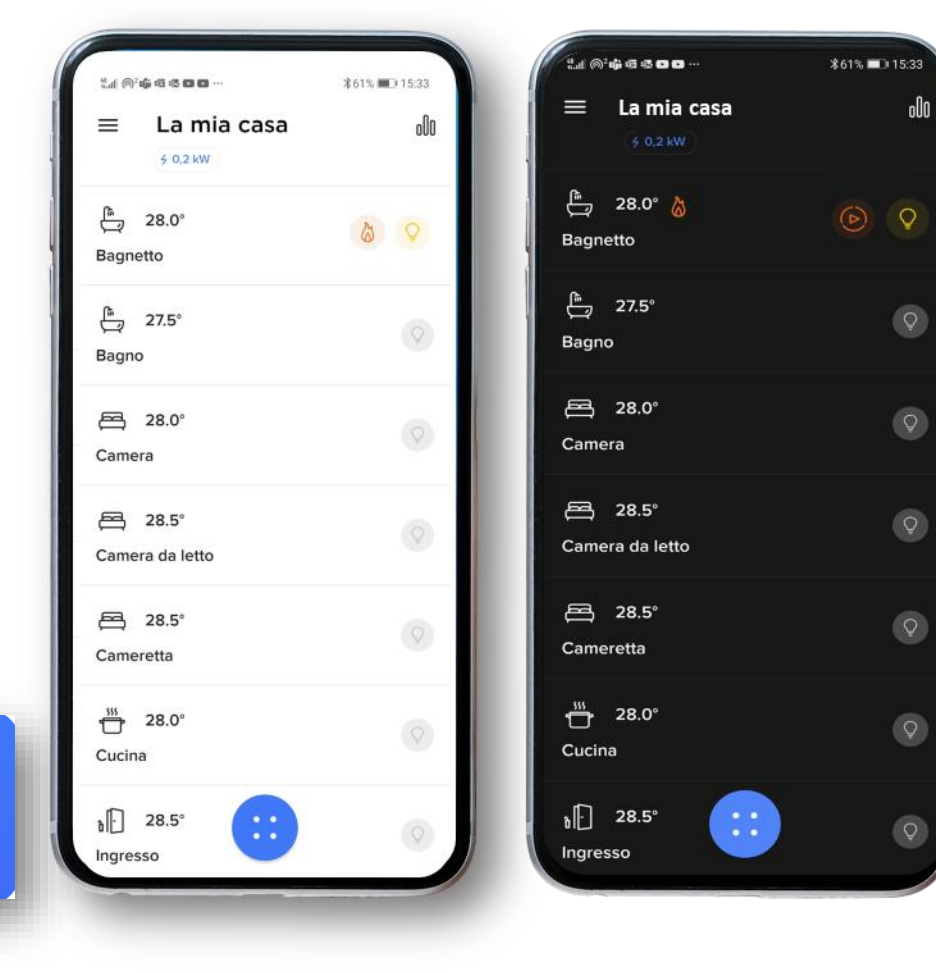

White Mode Interface

Dark Mode Interface

 $\langle 5 \rangle$  $\widehat{\Pi}$ 

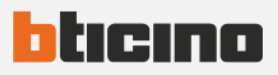

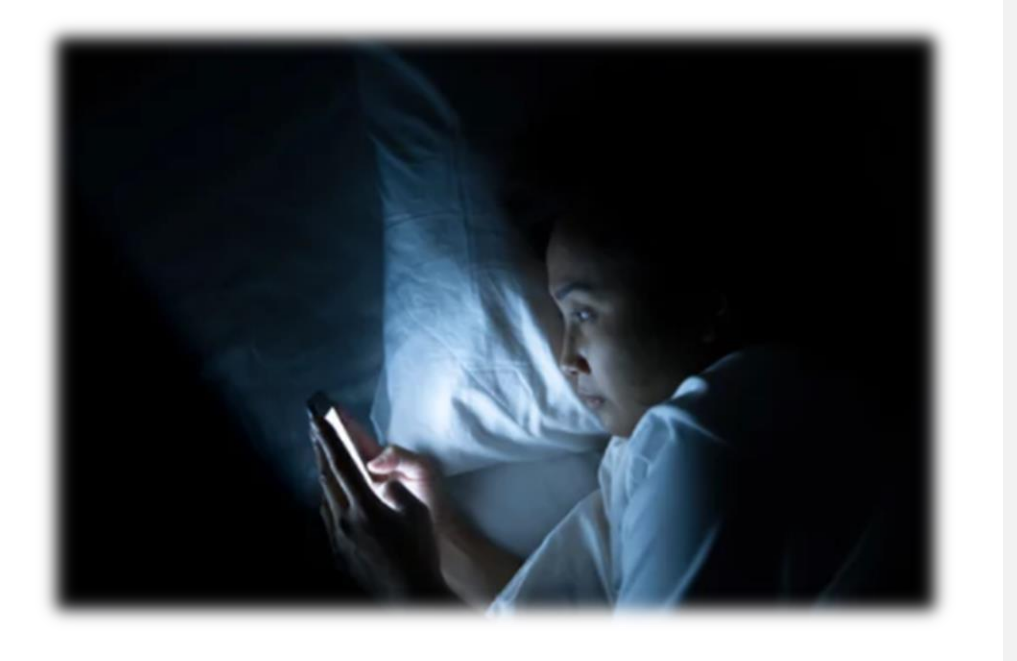

L'applicazione Home + Control è stata aggiornata con una nuova interfaccia grafica che migliora l'utilizzo da parte dell'utente e segue i **trend più attuali delle applicazioni mobile iOS e Android**.

In particolare, la versione nera *dark mode interface*, fa **risparmiare la batteria** dello smartphone (soprattutto se il display ha uno schermo oLed), **affatica meno la vista** e **favorisce il contrasto** di scritte e icone per una migliore esperienza di navigazione.

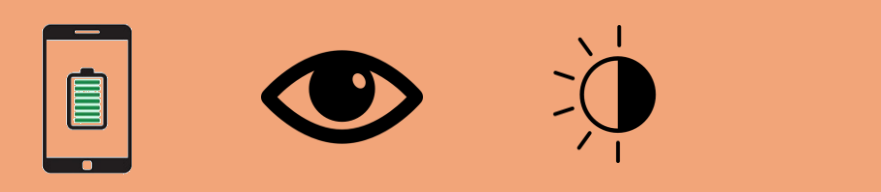

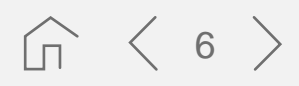

NOVITÀ HOME + CONTROL - LUGLIO 2021

## Notifiche Smart

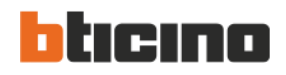

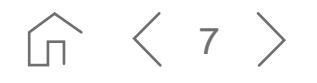

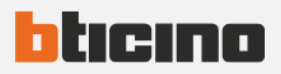

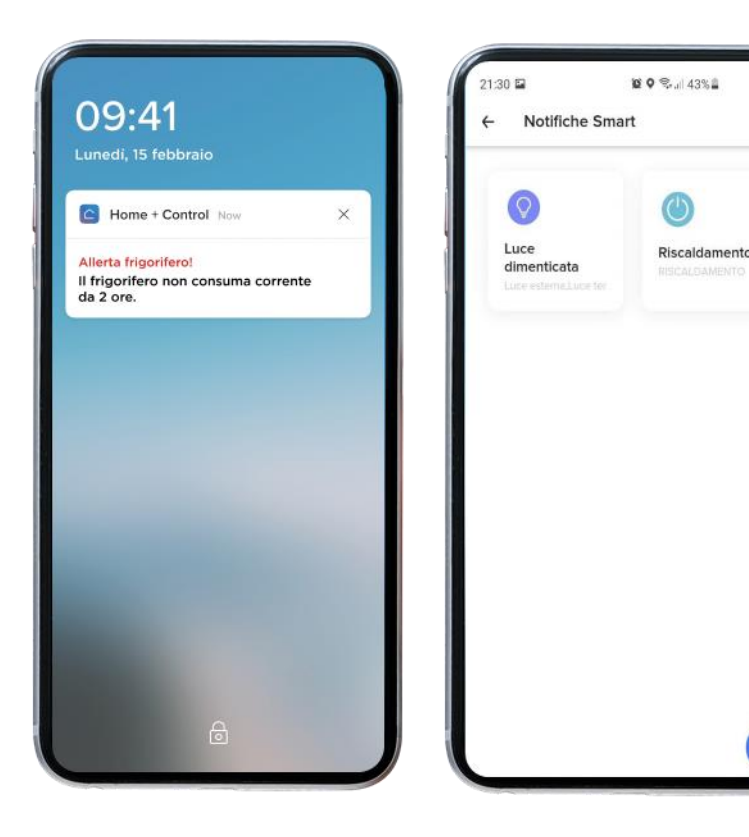

## Notifiche Smart

- Permettono di creare facilmente segnalazioni sullo smartphone per monitorare i dispositivi connessi (luci, prese, etc.)
- Due possibilità a disposizione dell'utente:
  - 1. usare i **modelli di notifiche «precompilati»** proposti dall'App come «Luce dimenticata accesa»
  - 2. creare le proprie notifiche personalizzate come «stato degli elettrodomestici» etc.

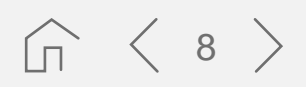

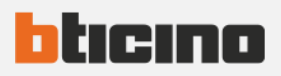

 $\langle 9$ 

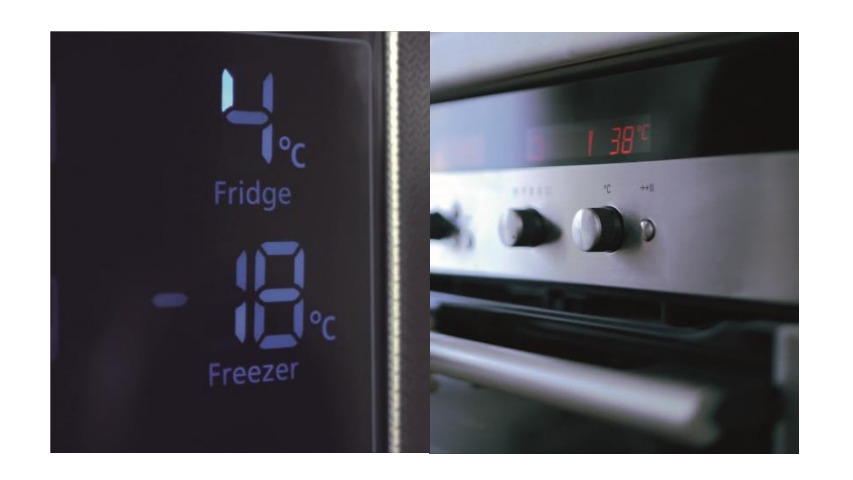

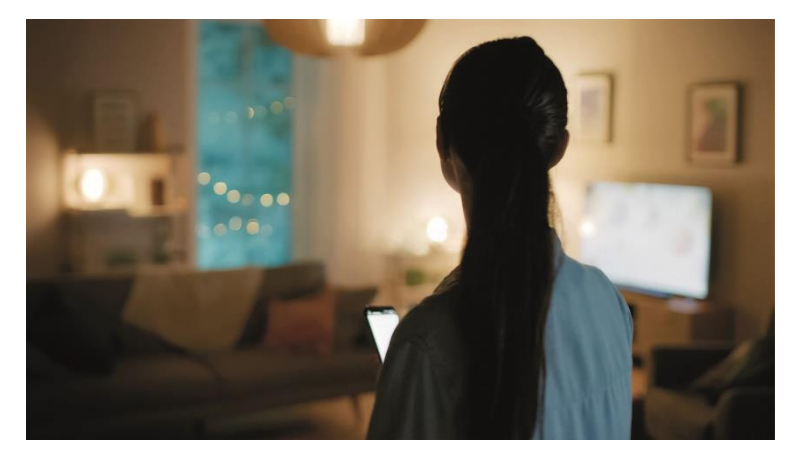

## Notifiche Smart

Si basano sul principio «SE QUESTO ALLORA NOTIFICA»

- QUESTO = tutti i prodotti cablati (interruttore, dimmer, presa, interruttore a tapparella, contattore, modulo energia ...) diventano sensori o trigger di attivazione
- **NOTIFICA** = 2 tipologie di notifiche
  - Notifica su analisi di stato, ad esempio se la luce resta accesa per più di un determinato periodo di tempo, se una tapparella resta chiusa etc;
  - 2. Notifica sul consumo di energia, ad esempio se un riscaldatore consuma troppo, se salta la corrente del frigorifero etc.

NOVITÀ HOME + CONTROL - LUGLIO 2021

## Associazione dispositivi connessi

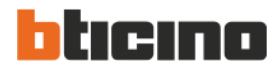

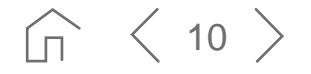

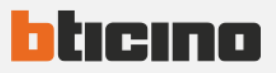

< 11

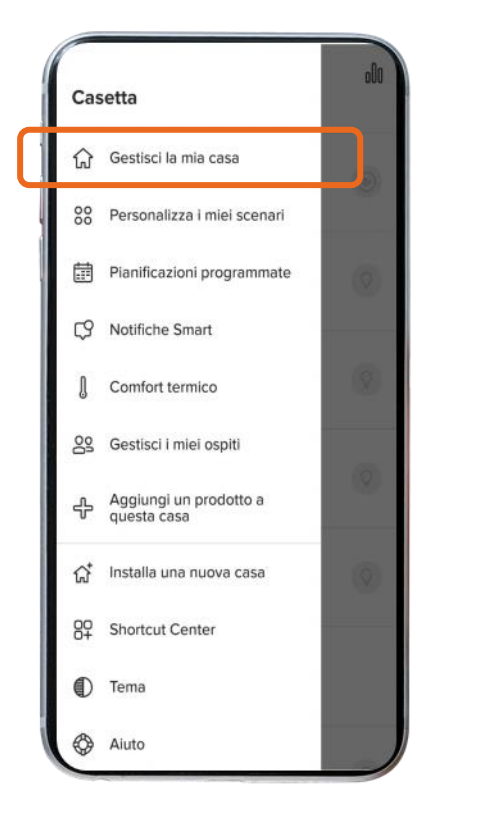

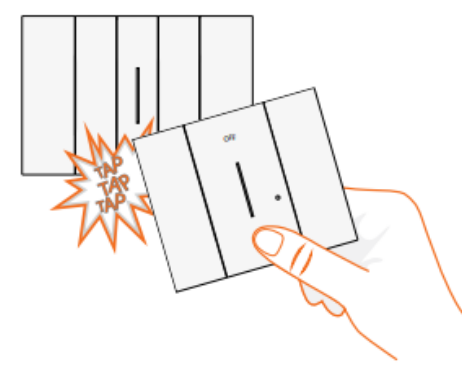

### Associazione dei dispositivi connessi

Per associare un controllo wireless con un controllo cablato, non esiste più solo la funzione "*tap-tap*" che consiste nel toccare fisicamente i prodotti insieme per accoppiarli. È infatti possibile eseguire questa operazione **direttamente nell'app Home + Control**, funzionalità molto pratica per accoppiare prodotti che sono difficili da raggiungere o per aggiornare facilmente l'installazione dell'impianto.

#### COME FARE

Dall'app vai a Impostazioni / Gestisci la mia casa / Comandi wireless / Configurazioni e segui le istruzioni NOVITÀ HOME + CONTROL - LUGLIO 2021

## Gestione Carichi

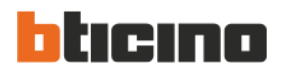

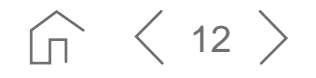

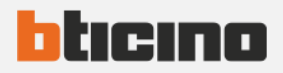

### Gestione carichi

La funzionalità Gestione Carichi Smart permette di sfruttare al meglio tutti i carichi dell'impianto, garantendo **massimo comfort e flessibilità**, **annullando** il **rischio** di **black-out** e permettendo di mantenere **invariato il contratto con il fornitore di energia elettrica**.

- monitoraggio del consumo totale di un impianto elettrico monofase e di tutti i singoli elettrodomestici comandati da un dispositivo with Netatmo
- impostazione via app H+C di una soglia energetica massima (kW)
- definizione via app H+C di scenari con carichi prioritari (che devono restare accesi) e non (che verranno spenti in caso di superamento soglia kW)

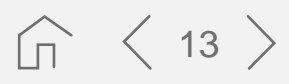

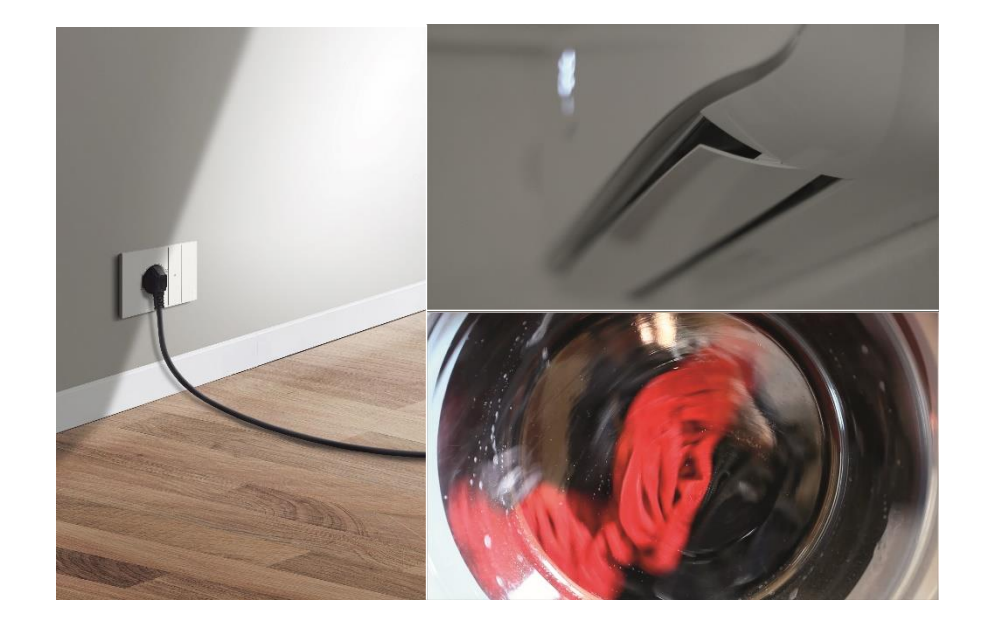

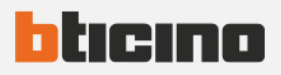

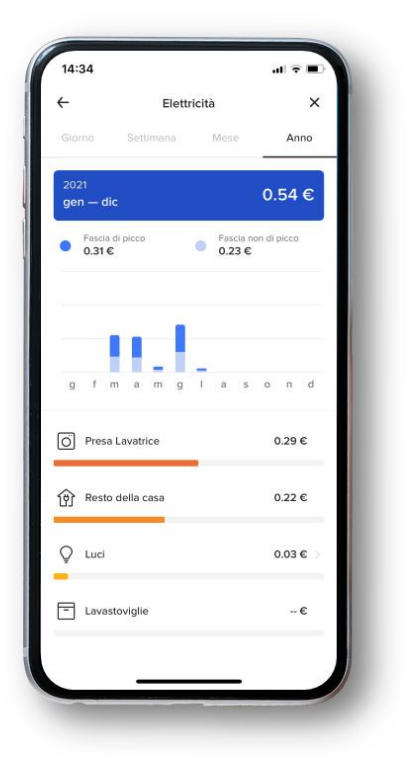

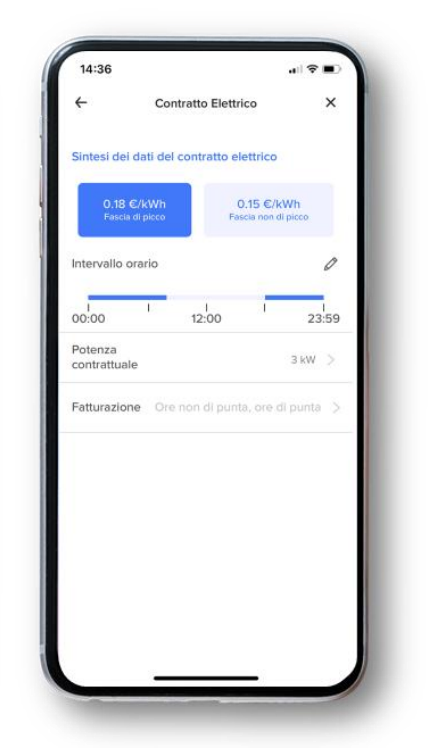

## Monitoraggio consumi e gestione carichi

I grafici relativi ai consumi della casa vengono aggiornati con il **costo €/kW reale** di ciascun consumo elettrico: è sufficiente inserire i dettagli del proprio contratto elettrico nell'App Home + Control.

Dal menù *Impostazioni / Gestisci la mia casa* è possibile impostare i dati dell'impianto elettrico:

- Costo €/kW
- Tipologia di contratto di cui si dispone (3kW, 4,5kW, 6kW...) e fatturazione

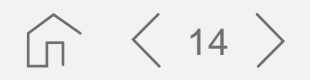

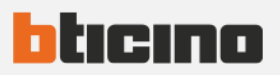

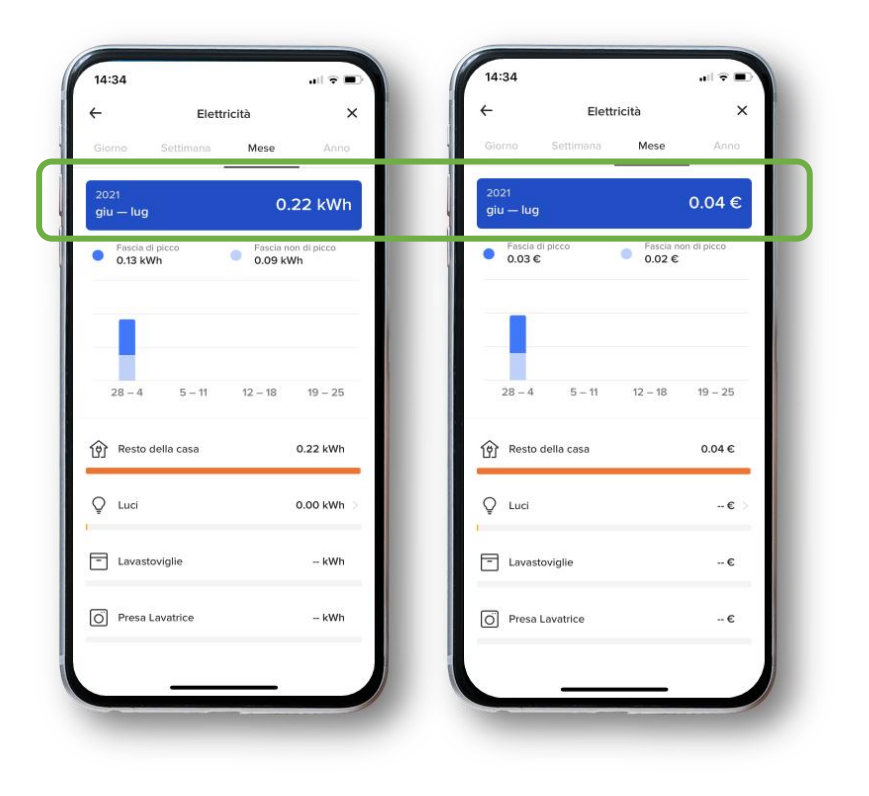

### Visualizzazione consumi

È possibile visualizzare il grafico con l'andamento dei consumi elettrici della casa per giorno, settimana, mese e anno.

Per ciascun periodo temporale vengono riportati i consumi complessivi sia in *kWh* che in *euro*.

All'interno della schermata basta semplicemente *cliccare sula barra blu* posta in alto *per passare da una visualizzazione all'altra.* 

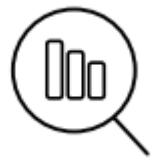

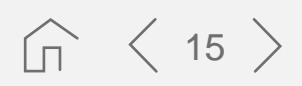

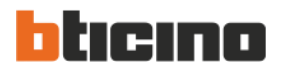

## Passaggi per impostare i dati dell'impianto (1/2)

Dal menù Impostazioni / Gestisci la mia casa:

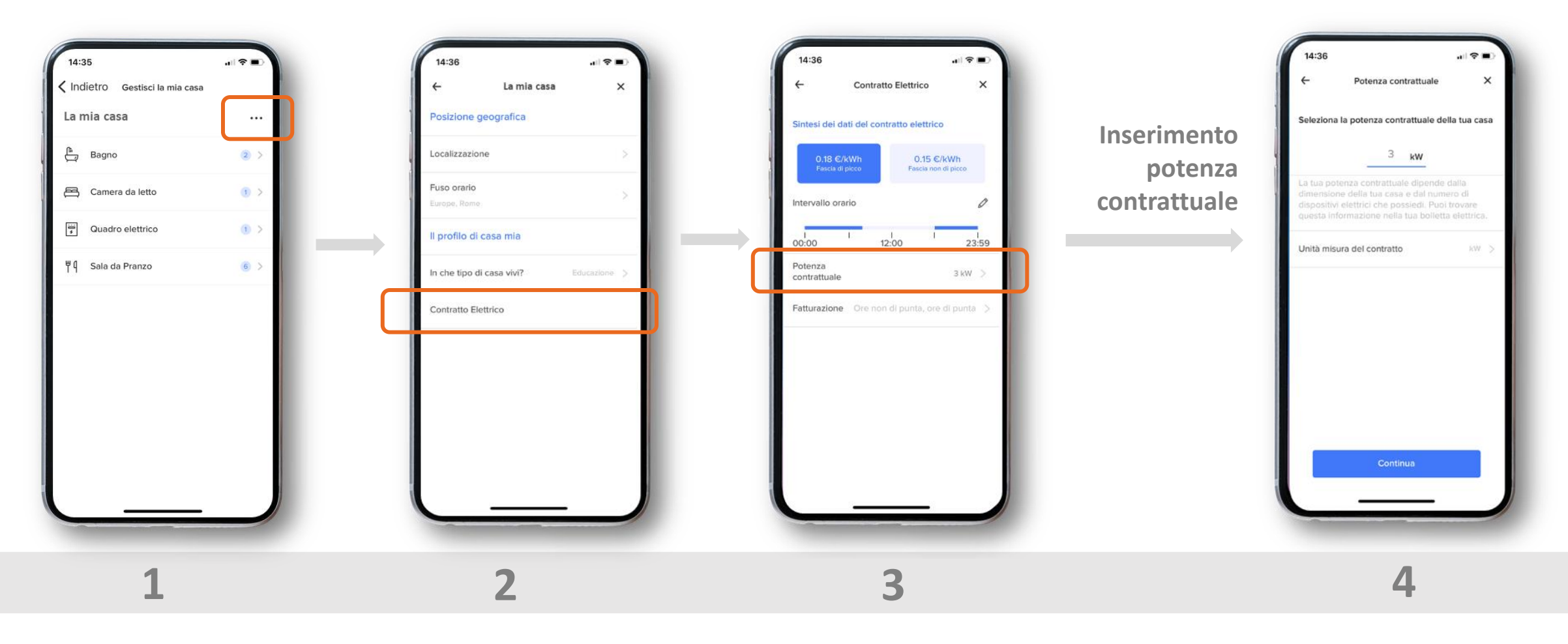

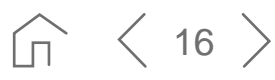

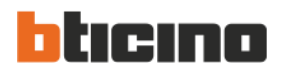

## Passaggi per impostare i dati dell'impianto (2/2)

Dal menù Impostazioni / Gestisci la mia casa:

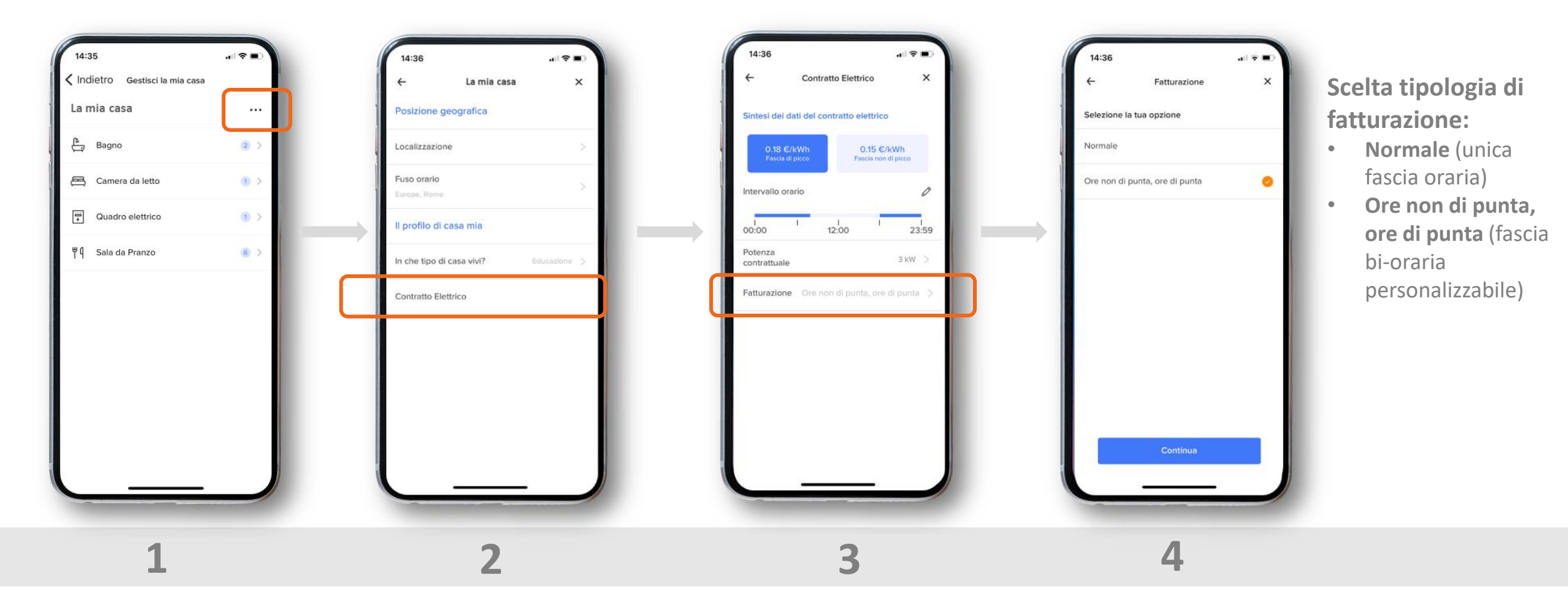

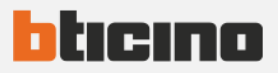

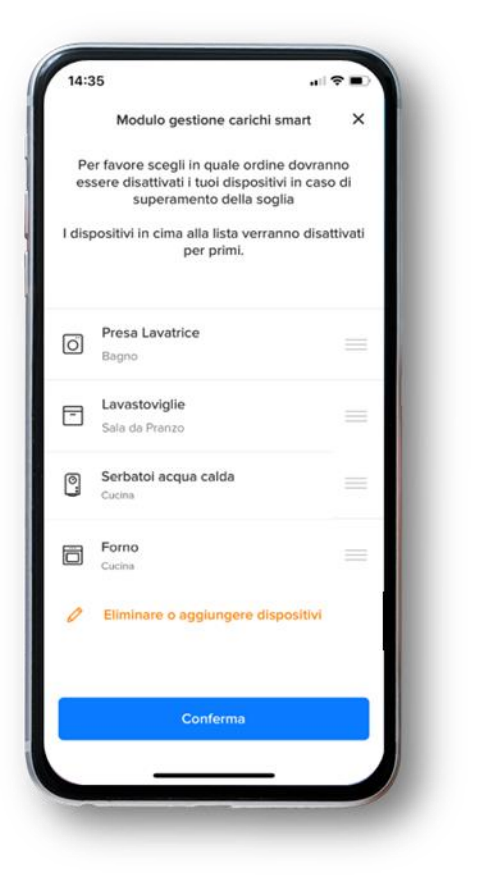

## Priorità carichi

È possibile definire i carichi in termini di priorità in presenza del modulo DIN FC80GCS:

- al superamento della soglia energetica impostata il modulo disalimenta i carichi NON prioritari in maniera graduale
- al ripristino di un assorbimento inferiore alla soglia, provvederà a riarmare i carichi precedentemente disalimentati

Dal menù *Impostazioni / Gestisci la mia casa / Quadro Elettrico* selezionando il modulo di «Controllo Carico» è possibile, *in ogni momento e senza necessità di modificare il cablaggio*, impostare le priorità elencando i carichi dai **meno prioritari** (che verranno disalimentati prima) ai **più prioritari** (che verranno disalimentati per ultimi).

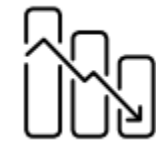

 $\widehat{}_{\Pi}$   $\langle$  18  $\rangle$ 

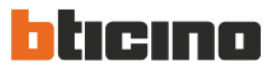

### Passaggi per definire le priorità dei carichi

Dal menù Impostazioni / Gestisci la mia casa:

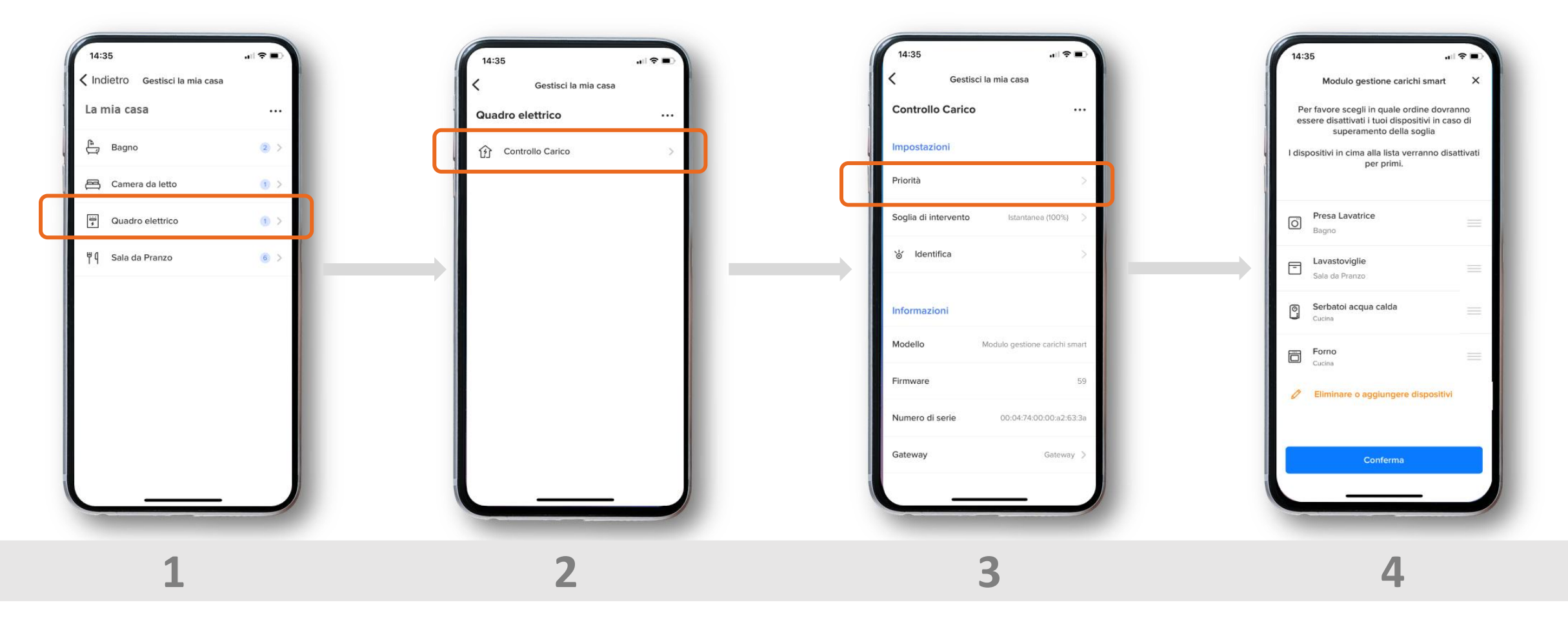

 $\bigcirc$   $\langle$  19  $\rangle$ 

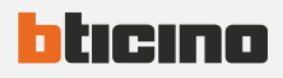

20

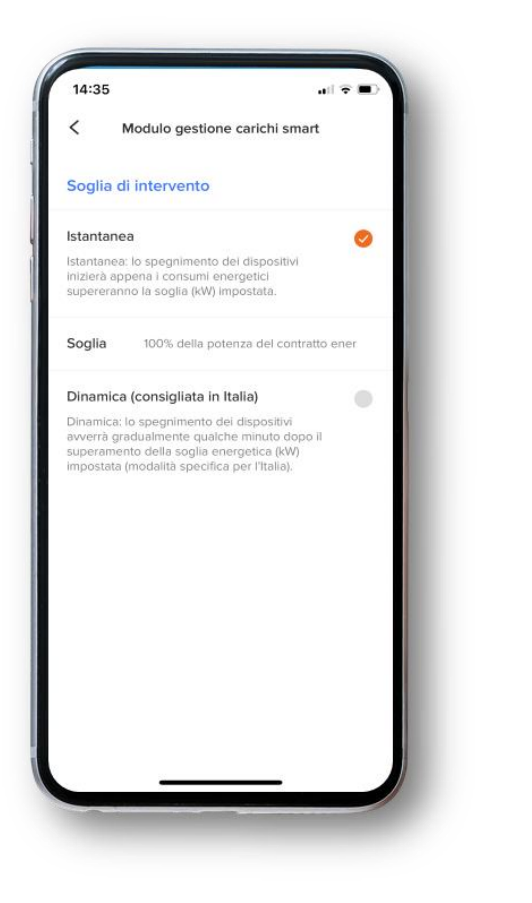

## Soglia di intervento per la gestione carichi

È possibile scegliere la **soglia al raggiungimento della quale la gestione carichi deve azionarsi**:

• **Instantanea**: al superamento della soglia kW impostata precedentemente, il prodotto interviene *repentinamente*.

È possibile definire una % diversa della potenza contrattuale oltre la quale il modulo gestione carichi deve attivarsi (ad es: la mia soglia kW è 4,5kW ma raggiunto l'80% della soglia kW, il gestione carichi si attiva).

• **Dinamica (creata appositamente per l'Italia!)**: il prodotto permette un graduale superamento dei kW massimi (fino al 30%) in accordo con i contatori di nuova generazione, intervenendo esclusivamente per annullare il rischio di black-out

Vedi prossima slide per capirne a fondo il funzionamento

Dal menù *Impostazioni / Gestisci la mia casa / Quadro Elettrico* selezionando il modulo di «Controllo Carico» è possibile scegliere e impostare la soglia per la gestione smart dei carichi.

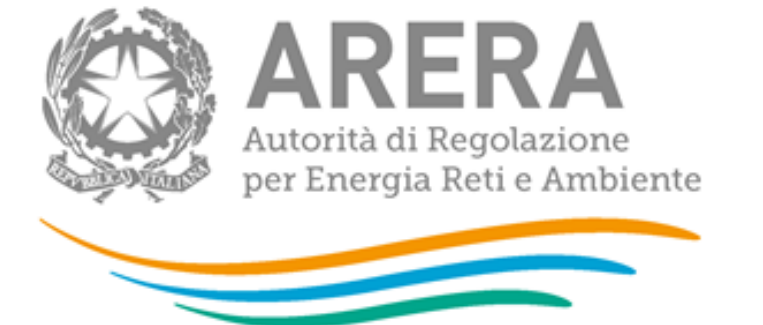

## Priorità dei carichi Algoritmo di funzionamento

La **soglia di intervento dinamica del modulo gestione carichi** adotta lo stesso **algoritmo di ARERA**, quindi i tempi di reazione per l'Italia sono i seguenti:

• Superamento <10% della potenza contrattuale disponibile (ad es. da 3kW passo a 3,3kW): il gestione carichi NON interviene mai in quanto il contatore NON scatta mai

hticino

< 21

- Superamento > 10% e <30% della potenza contrattuale disponibile (ad es. da 3kW passo a 3,9kW): gestione carichi scatta entro 3 ore disalimentando gradualmente i carichi non prioritari
- **Superamento > 30% della potenza contrattuale disponibile** (ad es. da 3kW passo a 4,2kW): gestione carichi scatta entro 120 secondi disalimentando gradualmente i carichi non prioritari

Dal menù *Impostazioni / Gestisci la mia casa / Quadro Elettrico* selezionando il modulo di «Controllo Carico» è possibile scegliere e impostare la soglia per la gestione smart dei carichi.